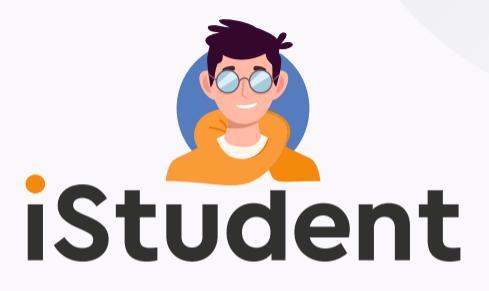

### ГИБКИЙ ИНТЕРНЕТ ДЛЯ СТУДЕНТОВ

ВЫБИРАЙ СКОРОСТЬ ПОД РИТМ ЖИЗНИ

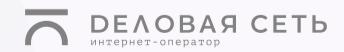

### Что нужно знать?

iStudent – это гибкие тарифы для безлимитного доступа в Интернет в общежитиях Студенческой деревни.

Подбирай индивидуально скорость и срок действия тарифа и пользуйся высокоскоростным доступом в Интернет по технологии Ethernet/Wi-Fi.

### В чем преимущество?

- Скорость до 100 Мбит/с
- Можно пользоваться единой сетью Wi-Fi iStudent во всех общежитиях Студенческой деревни
- Тарифные пакеты на 7, 15, 30 и 60 дней
  Плати только за то количество дней,
  которое тебе действительно нужно
- Не нужно приезжать в офис для заключения договора
- Управление тарифами через личный кабинет
- Можно использовать роутер

## Алгоритм подключения

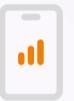

Есть мобильный интернет? Переходи к шагу 3

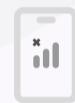

Нет мобильного интернета? Начинай с шага 1

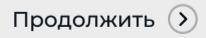

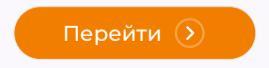

### Подключись к сети Wi-Fi **iStudent**

| < Wi-Fi             |   |     |   | 1 |
|---------------------|---|-----|---|---|
| Включить Wi-Fi      |   |     | • |   |
| Доступные сети      |   |     |   | l |
| iStudent            |   | (ŀ  | > |   |
| FREE Wi-Fi Minsk    |   | (ŀ  | > | I |
| Wi-Fi BN.BY         |   | ((+ | > | I |
| Другая              |   |     |   |   |
| Настройки Wi-Fi     |   |     |   |   |
| Расширенные настрой | ы |     |   | I |
|                     |   |     |   |   |

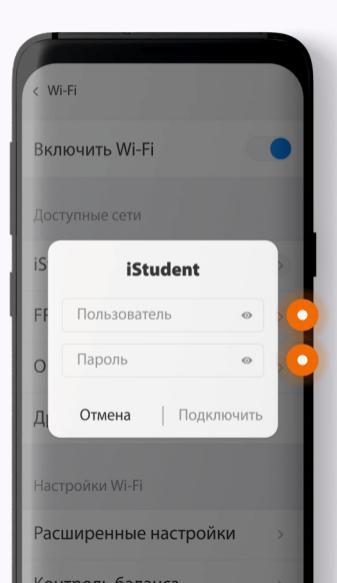

#### Введи:

Пользователь – guest Пароль – guest

 в зависимости от версии Android ты можешь увидеть 3 поля для ввода. Вводи guest в первое и последнее поле, среднее – оставляй пустым.

### На устройствах с Android выбери «Не проверять» сертификат

 в зависимости от версии Android и марки устройства поля могут называться по-разному

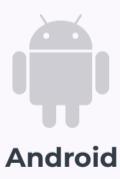

| iStudent                                   |                          |           |        |
|--------------------------------------------|--------------------------|-----------|--------|
| Метод ЕАР                                  |                          |           |        |
| PEAP                                       |                          |           |        |
| 2-й этап ауте                              | нтификации               |           |        |
| Нет                                        |                          |           |        |
| Сертификат                                 | центра сертификаци       | и         |        |
| Выберите                                   |                          |           |        |
| Использов                                  | ать системные се         | тификать  | . 8    |
| Использов<br>Не проверя                    | ать системные сер<br>пть | отификать | -<br>- |
| Использов<br>Не проверя                    | ать системные сер        | отификать | -<br>- |
| Использов<br>Не проверя<br>Пароль          | ать системные сер        | отификать |        |
| Использов<br>Не проверя<br>Пароль<br>guest | ать системные сеј        | отификать |        |
| Использов<br>Не проверя<br>Пароль<br>guest | ать системные сер        | отификать |        |
| Использов<br>Не проверя<br>Пароль<br>guest | ать системные сер<br>іть | отификать |        |

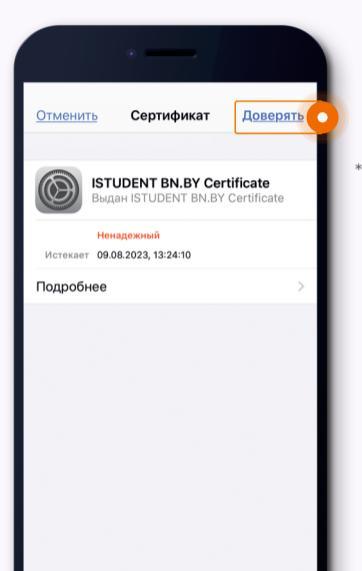

### На устройствах с iOS выбери «Доверять» или «Принять»

в зависимости от версии iOS экран подтверждения сертификата может отличаться

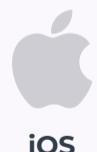

### Открой страницу istudent.bn.by в браузере

Приступай к регистрации

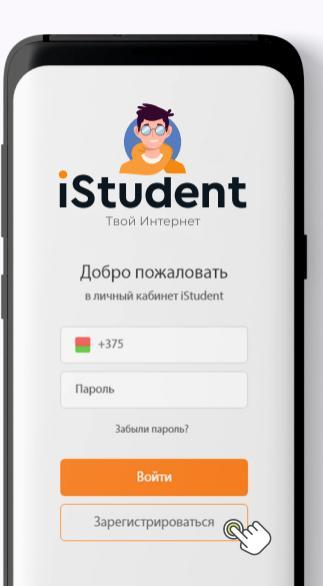

| 100000                            |
|-----------------------------------|
|                                   |
|                                   |
|                                   |
|                                   |
| Регистрация                       |
| +375                              |
|                                   |
| Я соглашаюсь с условиями Договора |
| Продолжить                        |
| У меня есть учетная запись        |
|                                   |
|                                   |
|                                   |
|                                   |
|                                   |

Введи свой номер телефона и прими условия Договора

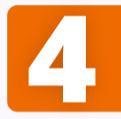

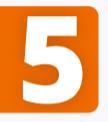

### Введи код из SMS-сообщения

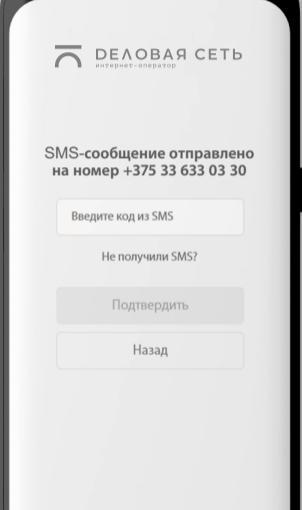

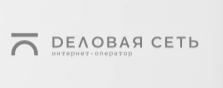

#### Создание пароля

Для входа в личный кабинет придумайте пароль.

Пароль должен содержать: - только буквы латинского алфавита и арабские цифры - не менее 7 символов - не менее одной заглавной буквы

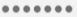

......

отово

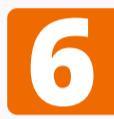

### Придумай пароль

Зайди в личный кабинет istudent.bn.by, используя свой номер телефона и пароль

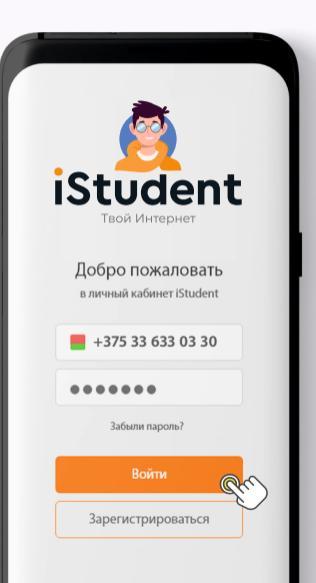

| Пасг     | юртные данные                            |
|----------|------------------------------------------|
| Все поля | являются обязательными<br>для заполнения |
| Фамили   | я                                        |
|          | в                                        |
| Имя      |                                          |
|          |                                          |
| Отчеств  | 10                                       |
|          |                                          |
| Серия    | Номер паспорта                           |
|          |                                          |
| Иденти   | фикационный номер                        |
|          |                                          |
| Орган, в | зыдавший паспорт                         |

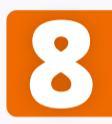

### Заполни правильно паспортные данные

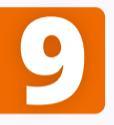

Прикрепи фото страниц паспорта и селфи со страницей паспорта, на которой есть твое фото

Кредит брать не будем, обещаем :)

введенных вами данных прикрепите фото или скан страниц паспорта с номером, фотографией, датой выдачи и адресом регистрации. Размер файла не должен превышать 5 Мб Продолжить Назад

DEAOBAЯ СЕТЬ
 Паспортные данные
 Для проверки правильности

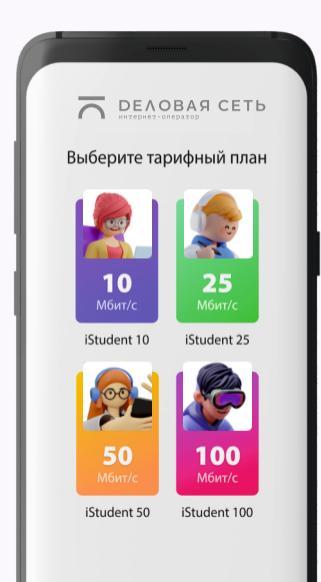

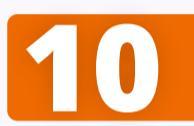

### Выбери тарифный план и пакет

Это твой № лицевого счета

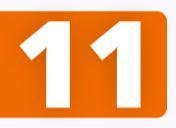

### Пополни баланс удобным способом

#### ATTENTION!

У системы ЕРИП есть особенность: после регистрации твой лицевой счет появится в системе в течение 2 часов, поэтому первый раз быстро оплатить пакет не получится. Для оперативной оплаты используй Webpay.

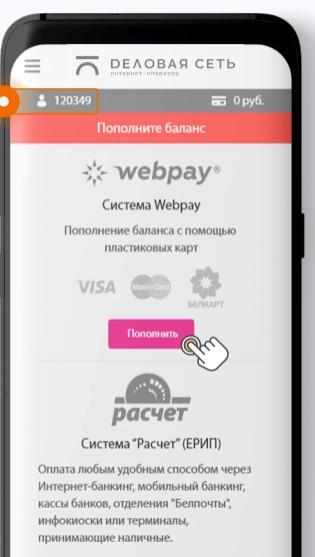

DVTL DDD ODDOTLU B KOTODOFO CHCTOMLIS

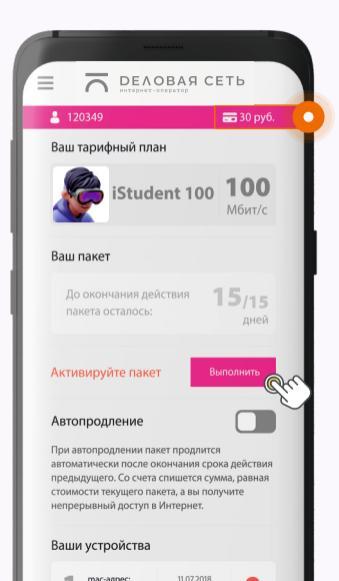

#### А это твой баланс

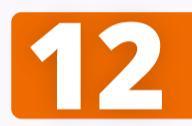

После поступления денег на баланс активируй тарифный пакет на Главной

# Алгоритм подключения

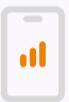

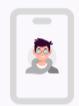

Сидишь через мобильный интернет?

Переходи к шагу 14

Сидишь через гостевой доступ iStudent?

Перейти к шагу 13

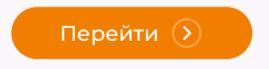

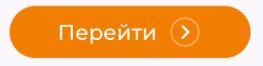

### Зайди в настройки сети Wi-Fi iStudent

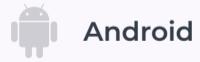

Нажми «Удалить»

| ÷ | iStudent               |               |
|---|------------------------|---------------|
|   | iStudent<br>Подключено |               |
|   | удалить                |               |
| • | Уровень сигнала        | Отличный      |
| Ŕ | Частота                | 5 FF4         |
| â | Защита                 | WPA/WPA2 PSK  |
|   | Сведения о сети        |               |
|   | МАС-адрес              | cc9f7xa0.1c24 |
|   | IP-адрес               | 172.15.17.120 |
|   | Шлюз                   | 172.15.17.1   |
|   |                        |               |
|   | Маска подсети          | 255.255.254.0 |

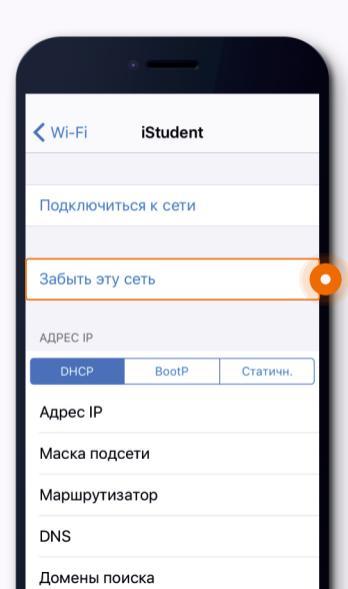

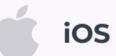

Нажми «Забыть эту сеть»

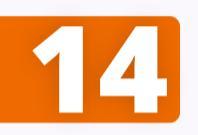

### Зайди в сеть iStudent

Введи свой номер телефона и пароль от личного кабинета

Гостевой доступ к iStudent тебе больше не понадобится

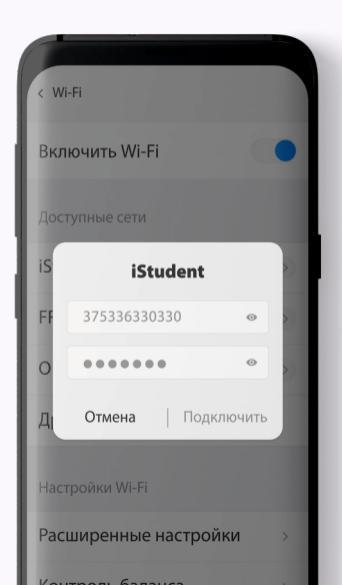

### ПОЗДРАВЛЯЕМ, ТЫ В ИНТЕРНЕТЕ!

Ты можешь пользоваться единой сетью Wi-Fi на шести устройствах одновременно.

По одной учетной записи можно подключить не более шести устройств одновременно.

Чтобы подключить второе устройство,

зайти через него в сеть Wi-Fi iStudent под своим номером телефона и паролем.

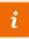

Когда закончится срок действия пакета, ты сможешь зайти только на istudent.bn.by. Оплати и активируй пакет заново, чтобы пользоваться Интернетом, либо включи Автопродление заранее

### Если появились вопросы по подключению или использованию iStudent, звони по телефону 174

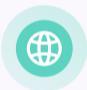

BN.BY → Для дома → → Интернет в Студенческой деревне bn.by/home/internet-studderevnya

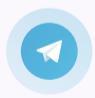

### BN\_INTERNET\_forSTUDENTS

Наш канал в Телеграме